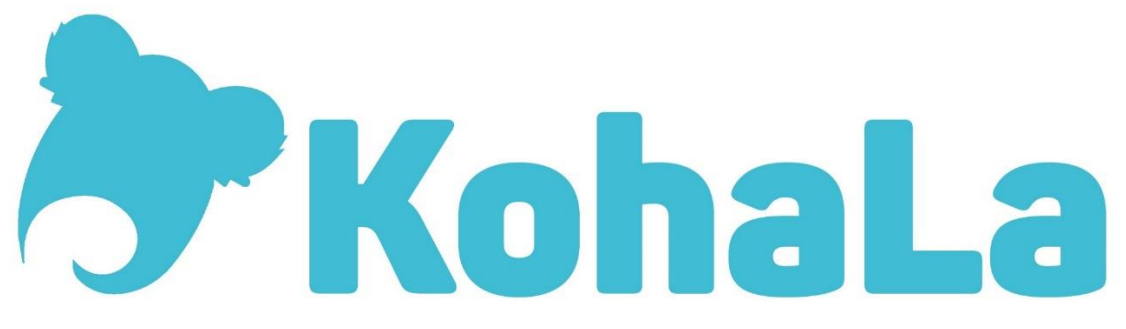

# Sélection de nouveautés Koha 22.05

| Nouvelles fonctionnalités  |
|----------------------------|
| Interface professionnelle1 |
| Circulation2               |
| Adhérents4                 |
| Autorités4                 |
| Opac4                      |
| Améliorations              |
| Acquisitions               |
| Adhérents5                 |
| Administration             |
| Circulation                |
| Comptabilité11             |
| Interface professionnelle  |
| Listes                     |
| OPAC12                     |
| Outils                     |
| Périodiques14              |
| Rapports                   |
| Rechercher                 |
| Préférences systèmes       |

# Nouvelles fonctionnalités

#### Interface professionnelle

#### Connexion sécurisée à l'interface professionnelle

Basée sur l'authentification double facteur (2FA), avec un code TOTP (QR code) Nouvelle préférence système TwoFactorAuthentication Activer la préférence système

| I. Activer la prete                   | erence systeme                                                                                                    |  |  |  |  |  |  |
|---------------------------------------|----------------------------------------------------------------------------------------------------|--|--|--|--|--|--|
| Préférences Interface professionnelle |                                                                                                    |  |  |  |  |  |  |
|                                       |                                                                                                    |  |  |  |  |  |  |
| Préférences                           | Valeur                                                                                                    |  |  |  |  |  |  |
| TwoFactorAuthentication               | staff_interface.pref#TwoFactorAuthentication# Activer v staff_interface.pref#TwoFactorAuthentication# authentification à deux facteurs (2FA). |  |  |  |  |  |  |

#### 2. Activer l'authentification 2FA à partir de la fiche adhérent, bouton Plus

|                                                                                                    | 🖋 Modifier | Changer le mot de passe | C Dupliquer | 🖨 Imprimer 🗸 | Q Re | echercher pour réserver                                                                                                    | Q Ajouter un message | Plus - |  |
|----------------------------------------------------------------------------------------------------|------------|-------------------------|-------------|--------------|------|----------------------------------------------------------------------------------------------------|----------------------|--------|--|
|                                                                                                    | Prêt(s)    |                         |             |              |      | Renouveler l'adhéren<br>Définir les permissio                                                                                                    | ns                   |        |  |
| Prêter à Mme Aurélie BÉRUT (8042FF4A616604)<br>Entrez le code à barres de l'exemplaire ou un mot clé :<br>Prêter<br>• Paramètres de prêt |            |                         |             |              | 8    | Gérer l'authentification à deux facteurs<br>Quitus<br>Envoyer un mail de bienvenue<br>Supprimer<br>Transformer adhérent Enfant en Adulte<br>Exporter les codes à barres des retours d'aujourd'hui |                      |        |  |
| 3. Scanner le code QR                                                                                                    |            |                         |             |              |      |                                                                                                    |                      |        |  |
| Modifier 🔒 Changer le mot de passe 🖉 Dupliquer 🖨 Imprimer 🔹 🔍 Rechercher pour réserver 💭 Ajouter un message Plus 🔹                       |            |                         |             |              |      |                                                                                                    |                      |        |  |
| Gérer l'authen                                                                                                    | tification | à deux facteur          | s           |              |      |                                                                                                    |                      |        |  |

L'opération ne peut se lancer, merci de définir une clé de chiffrement dans votre configuration.

#### Circulation

#### Rappels de prêt

Cf. <u>https://wiki.koha-community.org/wiki/Catalyst\_IT\_Recalls</u>

https://inlibro.com/knowledge-base/processus-de-rappel/

Préférences systèmes UseRecall, RecallsMaxPickUpDelay, RecallsLog

Permet aux adhérents de rappeler des exemplaires en prêt à l'Opac. Si les bibliothécaires confirment le rappel, l'emprunteur sera notifié que la date de retour de l'exemplaire est avancée. Au retour du document, le rappeleur sera informé de la disponibilité, comme pour une réservation.

#### 1. Activer les préférences système

| Préférences Circulation     |                                                                                                    |                                                                                                    |  |  |  |  |  |  |  |
|-----------------------------|----------------------------------------------------------------------------------------------------|----------------------------------------------------------------------------------------------------|--|--|--|--|--|--|--|
| <ul> <li>Rappels</li> </ul> |                                                                                                    | I≣ Afficher toutes les préférences Rappels                                                                                                    |  |  |  |  |  |  |  |
| Préférences 🔺               |                                                                                                    | Valeur                                                                                                    |  |  |  |  |  |  |  |
| UseRecalls<br>(modifiée)    | circulation.pre<br>les rappels une                                                                                                    | rculation.pref#UseRecalls# Utiliser <ul> <li>circulation.pref#UseRecalls# recalls. Assurez-vous que vous configurez les règles de circulation et d'amendes pour s rappels une fois activés.</li> </ul> |  |  |  |  |  |  |  |
| Préfére                     | Préférences  Valeur                                                                                                    |                                                                                                    |  |  |  |  |  |  |  |
| RecallsMa                   | xPickUpDela                                                                                                    | y circulation.pref#RecallsMaxPickUpDelay# Marquer un rappel comme problématique s'il est en attente de retrait depuis plus de<br>7 jours.                                                              |  |  |  |  |  |  |  |
| Préférences                 | Préférences Log                                                                                                    |                                                                                                    |  |  |  |  |  |  |  |
| ▼ Logs                      | ▼ Logs Easily a state of the state of the stat |                                                                                                    |  |  |  |  |  |  |  |
| Préférences                 | 5 🔺                                                                                                    | ▲ Valeur                                                                                                    |  |  |  |  |  |  |  |
| RecallsLog                  | Jourr                                                                                                    | Journaliser  V logs.pref#RecallsLog# toutes les actions sur les rappels (créer, annuler, expirer, remplir).                                                                                            |  |  |  |  |  |  |  |

2. Paramétrer les règles de circulation

| Rappels<br>autorisés<br>(total) | Rappels<br>par<br>notice<br>(nombre) | Rappels sur étagère autorisés              | Intervalle<br>de dates<br>de<br>rappel<br>(jour) | Amende<br>maximale<br>pour retard<br>de rappel | Période<br>de<br>retrait<br>de<br>rappel<br>(jour) |  |
|---------------------------------|--------------------------------------|--------------------------------------------|--------------------------------------------------|------------------------------------------------|----------------------------------------------------|--|
| 5                               | 2                                    | Si tout est indisponible                   | 14                                               | 0.00                                           | 2                                                  |  |
|                                 |                                      | Si au moins un exemplaire est indisponible |                                                  | 0.00                                           |                                                    |  |
| 5                               | 2                                    | Si tout est indisponible                   | 14                                               | 0.00                                           | 2                                                  |  |
| 1                               | 1                                    | Si tout est indisponible                   | 14                                               | 0.00                                           | 2                                                  |  |
| 5                               | 2                                    | Si au moins un exemplaire est indisponible | 14                                               | 0.00                                           | 2                                                  |  |

#### 3. Permission Adhérent-bibliothécaire

#### 🗹 Rappels (recalls)

Gestion des rappels pour les adhérents (manage\_recalls)

4. Activer 2 cronjobs

Exécution quotidienne recommandée.

- /usr/share/koha/bin/cronjobs/recalls/expire\_recalls.pl → annule les rappels qui sont en attente de ramassage depuis plus longtemps que la période de ramassage du rappel, ou qui ont dépassé la date d'expiration définie manuellement
- /usr/share/koha/bin/cronjobs/recalls/overdue\_recalls.pl →définit un rappel comme étant en retard si un exemplaire rappelé n'a pas été rendu à la date d'échéance ajustée
  - 5. Paramétrer les notifications

Accueil >Outils >Notifications et tickets

- PICKUP\_RECALLED\_ITEM → signale que la demande de rappel est prise en compte
- RETURN\_RECALLED\_ITEM→avertit l'emprunteur que la date de retour a été avancée
- RECALL\_REQUESTER\_DET→avis de rappel à imprimer
  - 6. Pose des rappels à l'Opac

L'adhérent doit s'authentifier.

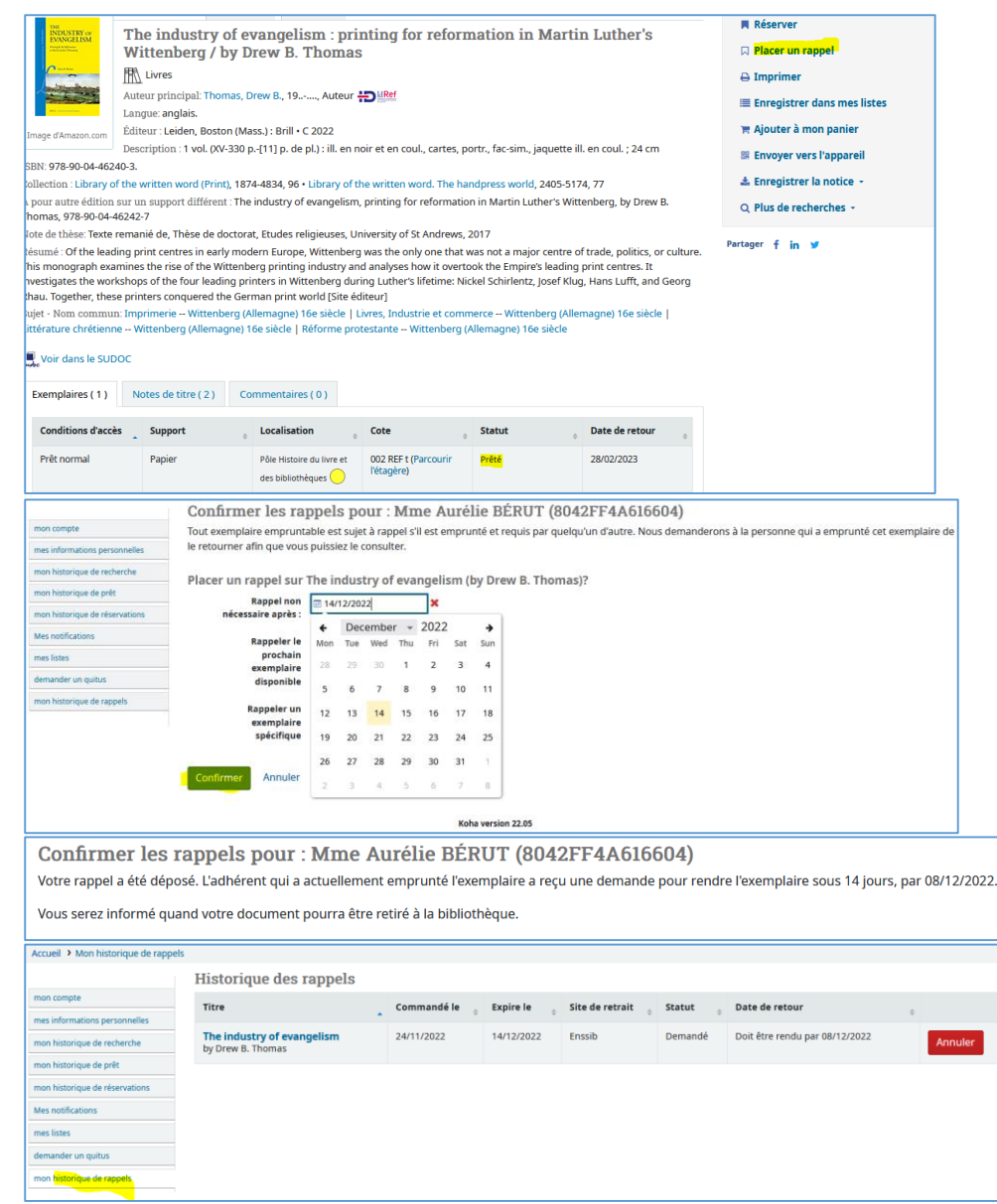

Gestion dans l'interface professionnelle 7.

Exemplaires

Rappels (1)

#### Accueil >Circulation

|                                                   | File    | e des rappels<br>ut sélectionner                |                                       |                 |                         |                    |              |                                   |           |
|---------------------------------------------------|---------|-------------------------------------------------|---------------------------------------|-----------------|-------------------------|--------------------|--------------|-----------------------------------|-----------|
| Rappels                                           | Afficha | ge de 1 à 1 sur 1 entrées Afficher              | 20 v entrées « Premier                | < Précédent 1   | Suivant >               | Dernier »          | Rechercher : |                                   |           |
| File des rappels                                  |         |                                                 |                                       |                 |                         |                    | X Supprime   | er le filtre                      |           |
| C Rappels à traiter                               | -       | Titre                                           | Demandé par 🗘                         | Commandé<br>le  | Expire<br>le $\diamond$ | Site de<br>retrait | Statut ¢     | Date de retour 🔶                  |           |
| ② Rappels de retards                              |         | The industry of evangelism<br>by Drew B. Thomas | Mme Aurélie BÉRUT<br>(8042FF4A616604) | 24/11/2022      | 14/12/2022              | Enssib             | Demandé      | Doit être rendu par<br>08/12/2022 | Actions - |
| Rappels en attente de retrait     Anciens rappels | Afficha | ige de 1 à 1 sur 1 entrées « Prer               | nier < Précédent <mark>1</mark> Suiva | ant > Demier »  |                         |                    |              | ¥ Annuler                         |           |
|                                                   | Normal  |                                                 | + Ajouter -                           | odifier 🕶 🛓 B   | Enregistrer •           | - 🐂 Ajou           | uter au pan  | ier 📔 Ajout                       |           |
| MARC                                              |         |                                                 | The industry<br>Drew B. Tho           | of evang<br>mas | gelism                  | : printi           | ing fo       | r reforma                         |           |
|                                                   | Marc av | ec étiquettes                                   | • PPN : 262811278                     | D D             | (40)                    |                    |              |                                   |           |
|                                                   | ISBD    |                                                 | Langue : anglais.                     | omas, Drew B.   | (19)                    |                    |              |                                   |           |

 Publication: Leiden : Brill • C 2022
 Description: 1 vol. (XV-330 p.-[11] p. de pl.) : ill. en noir et en coul., cartes, portr., fa
 ISBN : 978-90-04-46240-3 (br.)
 Collection : Library of the Written Word, volume 96, 1874-4834The Handpress Wor Réservations (0) Note de thèse : Thèse de doctorat : University of St Andrews : 2017 A pour autre édition sur un support différent : The industry of evangelism, printin 978-90-04-46242-7 Historique de prêt Sujet - Nom commun: Imprimerie -- Wittenberg (Allemagne) -- 16e siècle | Livres chrétienne -- Wittenberg (Allemagne) -- 16e siècle | Réforme protestante -- Wittenberg Log des modifications Prévisualisation MARC : Vo Exemplaires (1) Description (2) Détails sur l'acquisition

- $\rightarrow$  Le personnel ne peut pas actuellement effectuer de rappel.
- $\rightarrow$  Le personnel ne peut pas définir les rappels comme étant en retard. Cela se fait via cronjob.
- → Le personnel peut attribuer un exemplaire rappelé comme « en attente de ramassage » en le passant en retour.
- $\rightarrow$  Le rappel est exécuté lorsque l'article rappelé est prêté au demandeur du rappel.
- → Les bordereaux concernant le demandeur de rappel peuvent être imprimés lors du retour d'un article rappelé.
- → Des avis sont envoyés lorsqu'un exemplaire est rappelé et doit être rendu, et lorsqu'un exemplaire rappelé est prêt à être récupéré.

#### **Adhérents**

#### Prendre en photo l'adhérent avec une webcam

Cette fonctionnalité est disponible uniquement dans des contextes sécurisés (HTTPS). Préférence système patronimages

| Préférences Adhérents                   |   |                                                                                                    |  |  |  |  |  |  |  |
|-----------------------------------------|---|----------------------------------------------------------------------------------------------------|--|--|--|--|--|--|--|
| <ul> <li>Général</li> </ul>             |   |                                                                                                    |  |  |  |  |  |  |  |
| Préférences                             | • | Valeur                                                                                                    |  |  |  |  |  |  |  |
| <pre>patronimages</pre>                 |   | Autoriser V le téléversement et l'affichage, dans l'interface professionnelle, d'images liées à la fiche des adhérents. |  |  |  |  |  |  |  |
| Accueil > Adhérents > Détails de l'adh  |   |                                                                                                    |  |  |  |  |  |  |  |
| Mme Aurélie BÉRUT<br>(8042FF4A616604)   |   |                                                                                                    |  |  |  |  |  |  |  |
| + Ajouter                               |   |                                                                                                    |  |  |  |  |  |  |  |
| Catégorie : Enssib (E Photo de l'adhére |   |                                                                                                    |  |  |  |  |  |  |  |

#### Autorités

#### Importation et exportation de types d'autorité Accueil >Administration >Types d'autorités Format XML, CSV ou ODS.

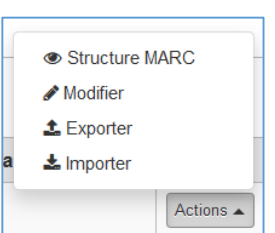

#### Opac

#### Ergonomie

Ajout d'un bouton de retour en haut de la page lors du défilement

| 1 | 2 3 4 5 6 7 8 9 10 Suivant > Dernier >                                                                                                    | Date de publication : décroissante v<br>Résultats par page : Site par défaut : 50 v |               |
|---|----------------------------------------------------------------------------------------------------|-------------------------------------------------------------------------------------|---------------|
| 1 | Ne pas surligner   Tout sélectionner Tout désélectionner   Documents sélectionnés : Ajouter à 🗸 Enregistr                                                     | er 📕 Réserver                                                                       |               |
|   | Losseur - unanagor - Nan - colonos, exoc.<br>Descriçãos 1.: - Val - (Or - 160 a) e : II (Or - 160 a) e : 23 cm<br>Disposibilité : Pas d'exemplaire disponible |                                                                                     |               |
|   | Reserver Li Placer un rappel Enregistrer dans mes listes TR Ajouter au panier                                                                                 |                                                                                     |               |
| ] | La bibliothéraple en bibliothèque, une pratique qui ne dit pas son nom? / Claudine Delodde ; Sous la direction de So                                          | phie Bobet                                                                          |               |
|   | Travaux universitaires                                                                                                    |                                                                                     |               |
|   | Éditeur : Villeurbanne : Enssib, 2022                                                                                                    |                                                                                     |               |
|   | Description : 1 vol.(148p.) : ill. en coul. ; 30 cm                                                                                                    |                                                                                     |               |
|   | Disponibilité : Exemplaires empruntables: Travaux d'étudiants [M 2021 DCB 04] (1).                                                                            |                                                                                     |               |
|   | 🗮 Réserver 🛛 Placer un rappel 🔚 Enregistrer dans mes listes 🍞 Ajouter au panier                                                                               |                                                                                     |               |
| 3 | Metadata for digital collections / Steven Jack Miller                                                                                                    |                                                                                     | 1             |
|   | R Livres                                                                                                    | - DOLTA                                                                             |               |
|   | Éditeur : London : Facet Publishing, 2022                                                                                                    | 11                                                                                  |               |
|   | Description : 1 vol.(XXIX-505 p.) ; ill. ; 28 cm                                                                                                    | Street.                                                                             |               |
|   | Disponibilité : Exemplaires empruntables: Pôle Les bibliothèques [025.3 CAT m] (1).                                                                           |                                                                                     | -             |
|   | 🗮 Réserver 🛛 Placer un rappel 📲 Enregistrer dans mes listes 🐄 Ajouter au panier                                                                               |                                                                                     |               |
| 2 | Les plus belles bibliothèques du monde / [textes de Marianne Julia Strauss] ; [traduction, coordination et mise en page de                                    | Anne-Laure Estèves                                                                  | 8             |
|   | R Livres                                                                                                    | 1 A A                                                                               |               |
|   | Traduction de: Temples of books : magnificent libraries around the world                                                                                      | 1 (B)                                                                               |               |
|   | Éditeur : Vanves : E/P/A, Berlin : Die Gestalten Verlag, DL 2022                                                                                              | The second                                                                          | 9             |
|   | Description : 1 vol. (301 p.) : couv. ill. en coul., ill. en coul. ; 30 cm                                                                                    |                                                                                     |               |
|   | Disponibilité : Pas d'exemplaire disponible                                                                                                    |                                                                                     |               |
|   | Réserver 🔲 Placer un rappel 🗮 Enregistrer dans mes listes 🔭 Aiguter au ganier                                                                                 |                                                                                     | $\rightarrow$ |

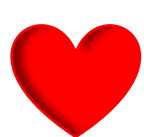

# **Améliorations**

## Acquisitions

#### Affichage du budget sur la page d'accueil du module Acquisitions

Possibilité de cacher par défaut des colonnes

Accueil >Administration >Paramètres divers >Configuration des tableaux >Tables d'acquisition > Accounts

| ccueil > Administration > Config   | uration des tableaux            |                       |                         |   |                                              |
|------------------------------------|---------------------------------|-----------------------|-------------------------|---|----------------------------------------------|
| Préférences système                | Configuration des t             | ableaux               |                         |   |                                              |
| Paramètres de base                 | <ul> <li>Acquisition</li> </ul> |                       |                         |   |                                              |
| Tous les sites                     |                                 |                       |                         |   |                                              |
| Groupes de sites                   | Tables d'acquisition            |                       |                         |   |                                              |
| Types de document                  | Aller à : acq_acqui-home   bas  | sket   histsearch   I | ateorders   suggestions |   |                                              |
| Valeurs autorisées                 |                                 |                       |                         |   |                                              |
| dhérents et circulation            | Page : acq_acqui-home           |                       |                         |   |                                              |
| Catégories d'adhérents             | id de la table : accounte       | <mark>,</mark>        |                         |   | <ul> <li>Code du poste budgétaire</li> </ul> |
| Règles de circulation              |                                 | 0 1/ 1/1 /            |                         | a |                                              |
| Types d'attribut d'adhérent        | Nom de colonne                  | Cache par defaut      | Ne peut etre bascule    |   | <ul> <li>Nom du poste budgétaire</li> </ul>  |
| Règles de transferts et de         | budget period descriptions      |                       |                         |   | an Deve stille inc                           |
| retours entre sites                | fund_code                       |                       |                         |   | × Proprietaire                               |
| Matrice des couts de<br>transports | fund_name                       |                       |                         |   | 1                                            |
| Alertes de circulation             | owner                           |                       |                         |   | × Site                                       |
| Villes et communes                 | library                         |                       |                         |   | Montant                                      |
| omptabilité                        | amount                          |                       |                         |   | • montant                                    |
| Types de débit                     | ordered                         |                       |                         |   | Commandé                                     |
| Types de crédit                    | spent                           |                       |                         |   |                                              |
| âches en arrière-plan              | total_available                 |                       |                         | ( | 🗸 🗸 Dépensé                                  |
| Tâches en arrière-plan             | Enrogistron                     |                       |                         |   |                                              |
| atalogue                           | Enregistier                     |                       |                         |   | <ul> <li>Total disponible</li> </ul>         |
| Grilles de catalogage MARC         |                                 |                       |                         |   |                                              |

#### Ajout d'une barre d'outils aux fournisseurs dans la liste des résultats

Accès rapide aux opérations (modification, ajout panier, réception etc.) Affichage du nombre de paniers et lien vers les paniers

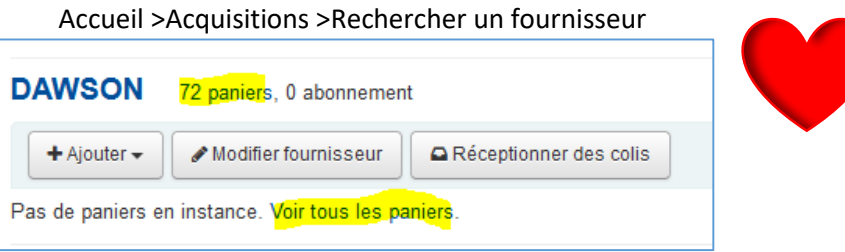

#### Ajout de boutons de sélection aux tableaux des factures Accueil > Acquisitions > Factures

| Accueil > Acquisitions > Facture | S                                                                                                    |                       |  |  |  |  |  |  |
|----------------------------------|----------------------------------------------------------------------------------------------------|-----------------------|--|--|--|--|--|--|
| Filture de                       | Factures                                                                                                    |                       |  |  |  |  |  |  |
| recherche                        |                                                                                                    |                       |  |  |  |  |  |  |
| Numéro de facture                | Afficher uniquement les abonnements                                                                                                    |                       |  |  |  |  |  |  |
| Fournisseur :                    | Affichage de 1 à 42 sur 42 entrées Rechercher :                                                                                                    | X Supprimer le filtre |  |  |  |  |  |  |
| Tous v                           | Numéro de<br>facture<br>Fournisseur<br>Categories<br>Categories<br>Categorie | e<br>dition           |  |  |  |  |  |  |

#### Adhérents

#### Possibilité de renvoyer des notifications de retard

Accueil > Adhérents > Notifications envoyées pour

Si le statut de la notification n'est pas « en attente », il est possible de la renvoyer en cliquant sur le lien du titre du message qui ouvre une fenêtre modale.

|                                                                                           |                                                               |           |             | Premier avis de retard - Bibliothèque de l'enssib                                                                                                    |
|-------------------------------------------------------------------------------------------|---------------------------------------------------------------|-----------|-------------|----------------------------------------------------------------------------------------------------|
|                                                                                           |                                                               |           |             | Villeurbanne, le 02/11/2022 01:00                                                                                                    |
|                                                                                           |                                                               |           |             | Cher(e)                                                                                                    |
| Catégorie : Usager extérieur                                                              | Notifications envoyées pour Mme                               |           |             | Nous nous permettons de vous contacter car vous avez en votre possession des documents en retard de la bibliothèque de l'Enssib.<br>Il s'agit de :                                                                                                    |
| (EXI)<br>Site de rattachement : Enssib<br>N° d'adhérent<br>Mis à jour le 02/11/2022 01:00 | Affichage de 1 à 2 sur 2 entrées Afficher 20 v entrées « Prei | mier < Pr | récédent Su | Bases/ directeur de publication François Libmann. Bases publications.<br>Cote : P209. Code-barres : 9200685. Localisation : PEI.                                                                                                    |
| Prêter                                                                                    | Message 🔶                                                     | Type \$   | Statut \$   | Ces documents auraient dù être rendus il y a maintenant plusieurs jours. Ce retard pénalise les<br>autres utilisateurs de la bibliothèque. Aussi, nous vous serions reconnaissants de bien vouloir<br>prendre contact avec l'équipe afin d'imaginer ensemble la solution la plus adacté à votre |
| Détails                                                                                   | Premier avis de retard - Bibliothèque de l'enssib             | courriel  | envoyé      | situation.                                                                                                    |
| Comptabilité                                                                              | Document à rendre bientôt - Bibliothèque de l'enssib          | courriel  | envoyé      | Avec. nos remerciements                                                                                                    |
| Historique de prêts                                                                       | Affichage de 1 à 2 sur 2 entrées « Premier < Précédent Su     | iivant⇒ [ | Dernier »   | Bonne fin de inurnée                                                                                                    |
| Historique des réservations                                                               |                                                               |           |             | L'équipe de la bibliothèque                                                                                                    |
| Log des modifications           Notifications                                             |                                                               |           |             | <b>2</b> Renvoyer × Fermer                                                                                                    |

### Nouveau bouton Changer de mot de passe dans la fiche adhérent

Accueil > Adhérents > Détails de l'adhérent

| Accueil > Adhérents > Détails de l'adhérent pour Mme Aurélie BÉRUT (8042FF4A616604) |          |                         |             |              |                            |                      |        |  |  |  |
|-------------------------------------------------------------------------------------|----------|-------------------------|-------------|--------------|----------------------------|----------------------|--------|--|--|--|
| Mme Aurélie BÉRUT<br>(8042FF4A616604)                                               | Modifier | Changer le mot de passe | C Dupliquer | 🔒 Imprimer 🗸 | Q Rechercher pour réserver | ♀ Ajouter un message | Plus - |  |  |  |

# Administration

| Exportation d<br>Accueil > Adm | les règles de circu<br>inistration > Règles | l <mark>ation</mark><br>de circulation e | et d'ame                    | endes      |           |                        |         |            |       |
|--------------------------------|---------------------------------------------|------------------------------------------|-----------------------------|------------|-----------|------------------------|---------|------------|-------|
| Sélectionnez un site : [       | Règles de base pour toutes les b            | vibliothèq 🗸 Cloner ces règ              | gles pour: 🗄                | Enssib 🗸   | Cloner    |                        |         |            |       |
| Affichage de 1 à 16 sur 16     | entrées Rechercher :                        | 🗙 Suppri                                 | mer le <mark>filtre.</mark> | Ł Exporter |           |                        |         |            |       |
|                                |                                             |                                          |                             | Excel      |           |                        |         |            |       |
| Catégorie                      | Type de document                            | Actions                                  | No                          | CSV        | ement     | Prêts sur<br>place     | Période | Mode jours | Unité |
| adhérent                       | ijpe at accament                            |                                          | iii                         | Copier     | pier isés | actuellement autorisés | de pret | mone jouro |       |
|                                |                                             |                                          |                             | 🔒 Imprim   | er        |                        |         |            |       |
| Enssib                         | Communication réserves                      | Modifier Dupprimer                       |                             |            |           | 100                    | 30      | Défaut     | Jours |
| Enssib                         | Exclu du prêt                               | Modifier Bupprimer                       |                             | 0          |           | 100                    | 3       | Défaut     | Jours |
| Enssib                         | Prêt normal                                 | Modifier Supprimer                       |                             | 1(         | 10        | 100                    | 30      | Défaut     | Jours |
| Enssib                         | Prêt nouveauté                              | Modifier Supprimer                       |                             | 10         | 0         | 100                    | 30      | Défaut     | Jours |

# Circulation

#### Demande d'article : fixer des frais par catégories d'adhérents

Accueil > Administration > Règles de circulation et d'amendes

- 1. Autoriser les demandes d'article par catégories d'adhérents et types de documents dans le tableau des règles de circulation
- 2. Fixer des frais dans le tableau Frais de demandes d'article par défaut

|    | Demandes d'article | Frais de demandes d'article par défa                | ut              |
|----|--------------------|-----------------------------------------------------|-----------------|
|    | Non                | Précisez les frais de demande d'article pour une ca | tégorie d'adhér |
|    | Non                | Catégorie adhérent Frais                            |                 |
| 1. | Oui                | 2.                                                  |                 |

Les frais sont indiqués dans l'OPAC, au moment de l'enregistrement de la demande :

| Mon compte                                                                                   |                     |                  |
|----------------------------------------------------------------------------------------------|---------------------|------------------|
| Bonjour Mme Aurélie BÉRUT                                                                    |                     |                  |
| Cliquez ici si vous n'êtes pas Mme Aurélie BÉRUT                                             |                     |                  |
| Merci de noter : Votre compte a des amendes et des frais en attente pour 1.00. L             |                     |                  |
| Les frais dus sont signalés dans le compte adhérent quand la dem                             | ande d'article es   | t « complète » : |
| Attention                                                                                    |                     |                  |
| <ul> <li>Retards : L'adhérent a des DOCUMENTS EN RETARD Voir ci-des<br/>surlignés</li> </ul> | sous les élément    |                  |
| Frais : L'adhérent a des amendes en attente de 1.00. Encaisser P                             | ayer tous les frais |                  |

#### Demande d'article : rembourser les frais lors de l'annulation d'une demande

Annuler une demande d'article dans le compte adhérent, à l'OPAC ou dans l'interface professionnelle : OPAC :

| En prêt (0)                                                                                                    | Réservatio                    | ns (1) | Demar  | des d'artio | cle (1)  | e (1) |  |       |  |  |        |         |        |           |  |  |
|----------------------------------------------------------------------------------------------------|-------------------------------|--------|--------|-------------|----------|-------|--|-------|--|--|--------|---------|--------|-----------|--|--|
| Demandes d                                                                                                    | Demandes d'article ( en tout) |        |        |             |          |       |  |       |  |  |        |         |        |           |  |  |
| Titre de la Commandé<br>de<br>notice le Titre Auteur Volume Fascicule Date TdeM Pages Chapitres Notes Format Statut retrait |                               |        |        |             |          |       |  |       |  |  |        |         |        | Ŋ         |  |  |
| <b>Télérama</b><br>No.3725, 5<br>juin 2021<br>(seulement<br>9132658)                                                        | 26/12/2022                    |        |        |             |          |       |  | 34-39 |  |  | Copier | Nouveau | Enssib | X Annuler |  |  |
| ,                                                                                                    | nterface                      | pro    | fessio | nnelle      | <u>.</u> |       |  |       |  |  |        |         |        |           |  |  |

| Commandé le       Adhérent       Titre       Auteur       Volume       Fascicule       Date       TdeM       Pages       Chapitres       Notes de l'adhérent       Format       Exemplaire       Statut       Site de retrait       V         26/12/2022       Aurélie BÉRUT             34-39         Copie       9132658       Nouveau       Enssib v       X | - | Demandes d'a | article en cours | 5     |        |        |           |      |      |       |           |                     |        |            |         |                 | > |
|----------------------------------------------------------------------------------------------------|---|--------------|------------------|-------|--------|--------|-----------|------|------|-------|-----------|---------------------|--------|------------|---------|-----------------|---|
| 26/12/2022 Aurélie BÉRUT . , 34-39 . Copie 9132658 Nouveau Enssib v 🗙                                                                                                    |   | Commandé le  | Adhérent         | Titre | Auteur | Volume | Fascicule | Date | TdeM | Pages | Chapitres | Notes de l'adhérent | Format | Exemplaire | Statut  | Site de retrait | X |
|                                                                                                    |   | 26/12/2022   | Aurélie BÉRUT    |       |        |        |           |      | ,    | 34-39 |           |                     | Copie  | 9132658    | Nouveau | Enssib 🗸        | × |

Les frais sont supprimés automatiquement

#### Déclarés rendus : possibilité de résoudre le litige immédiatement à partir du compte adhérent

#### Accueil > Circulation Prêt(s)

1. Activer les préférences systèmes

| ▼ Déclarés rendus             | I≡ Afficher toutes les préférences Déclarés rendus                                                                                       |
|-------------------------------|----------------------------------------------------------------------------------------------------|
| Préférences                   | Valeur                                                                                                    |
| ClaimReturnedChargeFee        | Quand un prêt est marqué comme "déclaré rendu", ne pas facturer d'amende                                                                 |
| ClaimReturnedLostValue        | Utilisez la valeur autorisée LOST 1 pour signaler les exemplaires "déclarés rendus".                                                     |
| ClaimReturnedWarningThreshold | Avertir les bibliothécaires qu'un adhérent a un nombre exagéré d'exemplaires déclarés rendus quand il dépasse le seuil de 1 exemplaires. |

#### 2. Dans l'onglet Réclamations, le bouton Actions propose l'option Résoudre :

| Prêts (1)    | Réservations (1)              | Rappels (1)       | Demandes d'article (0)     | Réclamations ( | éclamations ( 💿 🚹 ) 🛛 Susp |             |            |                 |              |                                 |
|--------------|-------------------------------|-------------------|----------------------------|----------------|----------------------------|-------------|------------|-----------------|--------------|---------------------------------|
| Afficher 1 r | éclamation Afficher l         | a réclamation non | résolue                    |                |                            |             |            |                 |              |                                 |
|              |                               | Titro             | e                          | ÷              | Note                       | <b>s</b> \$ | Créé le 💠  | Mis à jour le 🔅 | Résolution + |                                 |
| Mettre er    | n place une charte doo        | cumentaire by Kat | ell Auguié, Coline Vialle, | 908901D        | 21/10/2                    | 22 🗷        | 21/12/2022 |                 |              | Actions -                       |
|              |                               |                   |                            |                |                            |             |            |                 |              | I Modifier les not∈<br>Résoudre |
| Résoluti     | on de la déclaration          |                   |                            | ×              |                            |             |            |                 |              |                                 |
| Résolution   | l.                            |                   |                            |                |                            |             |            |                 |              |                                 |
| Rapporté     | par l'adhérent                |                   |                            | ~              |                            |             |            |                 |              |                                 |
| Nouvelle v   | aleur de Perdu :              |                   |                            |                |                            |             |            |                 |              |                                 |
| (Non per     | du) (current status) (current | status)           |                            | ~              |                            |             |            |                 |              |                                 |
|              |                               |                   |                            |                |                            |             |            |                 |              |                                 |
|              |                               |                   | O Résoudre X Annu          | ller           |                            |             |            |                 |              |                                 |

Trois motifs de résolution sont proposés dans la catégorie de valeurs autorisées RETURN\_CLAIM\_RESOLUTION (Retrouvé à la bibliothèque, Remplacé par l'adhérent et Rapporté par l'adhérent)

3. Ne pas oublier de marquer le document « Non perdu ».

Une fois résolue, la déclaration peut être supprimée.

#### Désactiver la case à cocher de renouvellement automatique sur la page de prêt

| Préférences Circulation  |           |                                                                                                    |
|--------------------------|-----------|----------------------------------------------------------------------------------------------------|
| Politique de prêt        |           | I≡ Afficher toutes les p                                                                                                    |
| Préférences              | •         | Valeur                                                                                                    |
| AllowSetAutomaticRenewal | Autoriser | v circulation.pref#AllowSetAutomaticRenewal# le personnel à marquer les exemplaires pour le renouvellement automatique sur la page de prêt. |

| Entrez le code a barres de re     | exemplaire ou un mot cie :         |
|-----------------------------------|------------------------------------|
|                                   | Prêter                             |
| ▼Paramètres de prêt               |                                    |
|                                   |                                    |
| Préciser une date de retour (JJ/M | M/AAAA) :                          |
|                                   | X Mémoriser pour cette session : 🗌 |
| Renouvellement automatic          | que                                |
| Ne pas diminuez la durée          | du prêt basé sur des réservations  |
| Deft ave alson                    |                                    |
| Pret sur place                    |                                    |

#### Réservations : date d'expiration ajoutée au rapport *Réservation mises de côtés* Accueil > Circulation > Réservations mises de coté

| Réserva | ations          | mises de cot                     | té : 0         | Réservations en attente depuis plus de |                                    |                                                                       |  |  |  |  |  |
|---------|-----------------|----------------------------------|----------------|----------------------------------------|------------------------------------|-----------------------------------------------------------------------|--|--|--|--|--|
| Enleve  | erlas<br>ede 1a | élection (0)<br>à 1 sur 1 entrée | Tout a         | annuler<br>er 20                       | Seuls les exem                     | plaires qui ne doi<br>remier < Précéd                                 |  |  |  |  |  |
|         |                 | En<br>attente<br>depuis          | Date<br>réserv | de la<br>vation <sup>\$</sup>          | Date<br>d'expiration <sup>\$</sup> | Titre \$                                                              |  |  |  |  |  |
|         |                 | 02/11/2022                       | 21/09/         | 2022                                   | 09/11/2022                         | Temporalités<br>numériques<br>Tome 1<br>Code à<br>barres :<br>9200471 |  |  |  |  |  |

#### Réservations : mise à jour en temps réel de la file d'attente Activée ou désactivée avec la préférence système RealTimeHoldsQueue

| <ul> <li>Politique de réservation</li> </ul> | I≣ Afficher t                                                                                                    |
|----------------------------------------------|----------------------------------------------------------------------------------------------------|
| Préférences                                  | Valeur                                                                                                    |
| RealTimeHoldsQueue                           | circulation.pref#RealTimeHoldsQueue# Activer v circulation.pref#RealTimeHoldsQueue# en mettant à jour la file des réservations en temps réel. |

#### Réservations : catégorie adhérent ajoutée dans la file d'attente des réservations Accueil > Circulation > File des réservations

| File des re                                                                                                 | éser                                           | vations       |                                  |                                                                  |                                     |               |                                                    |                                                  |                       |                           |            |  |  |
|----------------------------------------------------------------------------------------------------|------------------------------------------------|---------------|----------------------------------|------------------------------------------------------------------|-------------------------------------|---------------|----------------------------------------------------|--------------------------------------------------|-----------------------|---------------------------|------------|--|--|
| 3 exemplaires ti                                                                                            | exemplaires trouvés pour Enssib                |               |                                  |                                                                  |                                     |               |                                                    |                                                  |                       |                           |            |  |  |
| Colonnes                                                                                                    | <b>\$</b> D                                    | (porter       |                                  |                                                                  |                                     |               |                                                    |                                                  |                       |                           |            |  |  |
| Titre                                                                                                    | Φ                                              | Collection \$ | Type de<br>document <sup>©</sup> | Cote 🔺                                                           | Numéro<br>d'exemplaire <sup>©</sup> | Enumération ¢ | Code à 👳                                           | Adhérent ¢                                       | Catégorie<br>adhérent | Envoyer <sub>o</sub><br>à | Date 👳     |  |  |
| Titre                                                                                                    |                                                | Collection    | Type de docu                     | Cote                                                             | Numéro d'exempl                     | Enumération   | Code à barre                                       | Adhérent                                         | Catégorie adl         | Envoyer à                 | Date       |  |  |
| Culture numé<br>Dominique Ca<br>SciencesPo le<br>presses, 201<br>vol. (431 p.) 19<br>ISBN :<br>978-2-7246-2 | rique<br>ardon<br>es<br>9 : 1<br>9 cm<br>365-9 | Papier        | Prêt normal                      | Pôle<br>Information<br>numérique<br>et médias<br>004.67<br>SOC c |                                     |               | 9201261<br>ou<br>n'importe<br>lequel<br>disponible | Mme ,<br>Marie<br>(8072E545444222)<br>0722534544 | Enssib<br>(ENSS2)     | Enssib                    | 12/10/2022 |  |  |

#### Réservations : possibilité de spécifier obligatoirement les dates de mise en attente

#### Dates de mise en attente = « commence le » et « non nécessaire après »

#### Paramétrage avec la nouvelle préférence système OPACMandatoryHoldDates

|                               | 0              |  |
|-------------------------------|----------------|--|
| <ul> <li>Politique</li> </ul> | de réservation |  |

| · Folluque de l'eservation |                                                                                                    |
|----------------------------|----------------------------------------------------------------------------------------------------|
| Préférences                | Valeur                                                                                                    |
| OPACAllowHoldDateInFuture  | Autoriser v les adhérents à faire des réservations qui n'entreront dans la file d'attente qu'à une date donnée dans le futur.<br>AllowHoldDateInFutur doit également être activée.                                                                                                    |
| OPACMandatoryHoldDates     | circulation.pref#OPACMandatoryHoldDates# Dans le formulaire de réservation OPAC, rendre<br>circulation.pref#OPACMandatoryHoldDates# la date de début de la réservation v circulation.pref#OPACMandatoryHoldDates# obligatoire.<br>circulation.pref#OPACMandatoryHoldDates#<br>NOTE : La date de début de la réservation n'est effective et affichée sur le formulaire de réservation que quand AllowHoldDateInFuture et<br>OPACAllowHoldDateInFuture sont activées. |

#### Choix entre 4 options :

circulation.pref#OPACMandatoryHoldDates# pas de dates de réservation circulation.pref#OPACMandatoryHoldDates# les deux dates de réservation circulation.pref#OPACMandatoryHoldDates# la date de fin de réservation circulation.pref#OPACMandatoryHoldDates# la date de début de la réservation

#### Renouvellement : correction des informations affichées à l'OPAC

Cette amélioration ajoute des <span> au tableau des prêts à l'OPAC afin que les informations sur l'état du renouvellement puissent être ciblées avec CSS ou JS selon les règles de circulations définies. Précisions ajoutées :

- no-renew-hold : non renouvelable (en attente)
- no-renew-too-many : non renouvelable (trop de renouvellements)
- no-renew-unseen : l'exemplaire doit être renouvelé à la bibliothèque
- no-renew-overdue : non autorisé (en retard)
- no-renew-too-tard : n'est plus renouvelable
- auto-renew-fines : le renouvellement automatique a échoué, vous avez des amendes impayées
- auto-renew-expired : le renouvellement automatique a échoué, votre compte a expiré
- no-renewal-before : pas de renouvellement avant le [date]
- automatic-renewal : renouvellement automatique

| Titre o                                      | Auteur       | Retour le  | Cote o    | Renouveler                      |
|----------------------------------------------|--------------|------------|-----------|---------------------------------|
| Des lettres de l'alphabet à l'image du texte | Marc Arabyan | 05/05/2023 | 411 ECR a | Renouvelé !<br>Non renouvelable |

Avant l'amélioration, la mention « Renouvelé ! » était affichée au-dessus de l'état du renouvellement demandé :

| Renewed!                           |  |
|------------------------------------|--|
| No renewal before 19/08/2021 00:00 |  |
| (3 of 4 renewals remaining)        |  |

#### Mail de bienvenue : déclenchement manuel

Accueil > Circulation > Prêt(s) > Plus > Envoyer un mail de bienvenue

| Mme Aurélie BÉRUT<br>(8042FF4A616604)                       | Modifier Changer le mot de passe 🖞 Dupliquer 🖨 Imprimer 🗸 | Q Re | echercher pour réserver O Ajouter un message Plus +        |
|-------------------------------------------------------------|-----------------------------------------------------------|------|------------------------------------------------------------|
|                                                             | Mme Aurélie BÉRUT (8042FF4A616604)                        |      | Renouveler l'adhérent<br>Définir les permissions<br>Quitus |
| 2                                                           | Informations de contact                                   | 🖋 Mo | Envoyer un mail de bienvenue                               |
| ē                                                           | 2000 17 rue du Tonkin Allée                               |      | Supprimer                                                  |
| Catégorie : Enssib (ENSS2)<br>Site de rettechement : Ensaib | Villeurbanne 69100, France                                |      | Transformer adhérent Enfant en Adulte                      |
| N° d'adhérent : 6697                                        | Télénhone 4236                                            |      | Exporter les codes à barres des retours d'aujourd'hui      |

#### Accueil > Outils >Notifications et tickets> WELCOME

| inter des adherents                                                                       |                                                                                                    |   |           |                       |                 |                |   |                      |          |               |            |            |           |  |
|-------------------------------------------------------------------------------------------|----------------------------------------------------------------------------------------------------|---|-----------|-----------------------|-----------------|----------------|---|----------------------|----------|---------------|------------|------------|-----------|--|
| ications et tickets                                                                       | tickets Affichage de 1 à 1 sur 1 entrées (filtré sur 72 total entrées) Rechercher : welc X Supprimer le |   |           | X Supprimer le filtre | Colonnes 😨      | Exporter       |   |                      |          |               |            |            |           |  |
| métrage des relances                                                                      |                                                                                                    |   |           |                       |                 |                |   |                      |          |               |            |            |           |  |
| teur de cartes adhérent                                                                   | Site                                                                                                    | ÷ | Module \$ | Code                  | ÷               | Nom            | ^ | Dernière mise à jour | ÷        | Copier la no  | tification |            | Actions   |  |
| primer et anonymiser des<br>rrents par lots                                               | (Tous les sites)                                                                                        |   | Adhérents | WELCOME               |                 | Welcome notice |   | 16/10/2022 11:15     | Copier v | /ers Enssib 🗸 | Copier     | 🖋 Modifier | Supprimer |  |
| Welcome to Bibliothèque de l'Enssib                                                       |                                                                                                    |   |           |                       |                 |                |   |                      |          |               |            |            |           |  |
| Hello Mme Aurélie B                                                                       | Hello Mme Aurélie BÉRUT.                                                                                |   |           |                       |                 |                |   |                      |          |               |            |            |           |  |
| Thank you for joining                                                                     | Thank you for joining Bibliothèque de l'Enssib                                                          |   |           |                       |                 |                |   |                      |          |               |            |            |           |  |
| You can search for a                                                                      | You can search for all our materials in our catalog.                                                    |   |           |                       |                 |                |   |                      |          |               |            |            |           |  |
| Your library card number is 8042FF4A616604                                                |                                                                                                    |   |           |                       |                 |                |   |                      |          |               |            |            |           |  |
| If you have any problems or questions regarding your account, please contact the library. |                                                                                                    |   |           |                       | ct the library. |                |   |                      |          |               |            |            |           |  |

Remplace la notification ACCTDETAILS qui n'est plus envoyée et qui disparaitra des prochaines versions.

# Mail de bienvenue : envoi automatique aux adhérents importés

#### Accueil >Outils > Importer des adhérents

.

Cocher « La notification WELCOME est utilisée », sur le formulaire d'importation, encart « Courriel de bienvenue »

| Accueil > Outils > Importer des adhe                                            | rents                                                                                                    |
|---------------------------------------------------------------------------------|----------------------------------------------------------------------------------------------------|
| Accueil Outils                                                                  | Importer des adhérents                                                                                                    |
| Adhérents et circulation                                                        | Sélectionner un fichier à importer dans la table des adhérents                                                                                                    |
| Listes d'adhérents                                                              | Si le numéro de carte existe déjà dans la table, vous pouvez choisir soit d'ignorer le                                                                                          |
| Clubs d'adhérents                                                               | nouveau, soit d'ecraser l'ancien.                                                                                                    |
| Commentaires                                                                    | Importer dans la table des adhérents                                                                                                    |
| Importer des adhérents                                                          |                                                                                                    |
| <ul> <li>Notifications et tickets</li> </ul>                                    | Fichier à Parcourir Aucun fichier sélectionné.                                                                                                    |
| › Paramétrage des relances                                                      |                                                                                                    |
| › Créateur de cartes adhérent                                                   | Créer une liste Le nom de la liste sera composé du nom du fichier, de la date et de l'heure<br>d'adhérents :                                                                    |
| <ul> <li>Supprimer et anonymiser des<br/>adhérents par lots</li> </ul>          |                                                                                                    |
| <ul> <li>Modification d'adhérents par<br/>lots</li> </ul>                       | Champ à utiliser pour le test de concordance                                                                                                    |
| <ul> <li>Prolongation des dates de<br/>retour par lot</li> </ul>                | Numero de carte v                                                                                                    |
| Modération des tags                                                             | Utiliser les valeurs par défaut                                                                                                    |
| <ul> <li>Télécharger des photos<br/>d'adhérents</li> </ul>                      | Conserver les valeurs existantes                                                                                                    |
| Catalogue                                                                       | Si une entrée concordante est déjà dans la table des adhérents :                                                                                                    |
| <ul> <li>Suppression d'exemplaires<br/>par lots</li> </ul>                      | lgnorer celui-ci, garder l'existant.                                                                                                    |
| <ul> <li>Modification d'exemplaires par<br/>lots</li> </ul>                     | <ul> <li>Écraser l'adhérent existant avec celle-ci</li> <li>Remplacer les mots de passe des adhérents par ceux du fichier (les mots de passe à blanc seront innorés)</li> </ul> |
| <ul> <li>Suppression de notices par lot</li> </ul>                              | niots de passe a biano seront ignores)                                                                                                    |
| <ul> <li>Modification de notices par lots</li> </ul>                            |                                                                                                    |
| <ul> <li>Modifications automatiques<br/>d'exemplaires par ancienneté</li> </ul> | Attributs d'adhérents                                                                                                    |
| › Exporter les données                                                          |                                                                                                    |
| Inventaire/Récolement                                                           | Remplacer uniquement les Attributs adhérents supplémentaires rencontrés                                                                                                    |
| › Créateur d'étiquettes                                                         | Courriel de bienvenue                                                                                                    |
| › Création d'étiquettes - rapide                                                | Envoyer un mail 101 a politication WELCOME est utilisée                                                                                                    |
| <ul> <li>Générateur d'image de code à<br/>barres</li> </ul>                     | aux nouveaux<br>adhérents                                                                                                    |

#### Comptabilité

#### Possibilité de définir obligatoirement le type de paiement au moment du paiement

Nouvelle préférence système RequirePaymentType (Demander / ne pas demander)

Type de paiment : cash, visa, cash via SIP2 etc. Cf. Catégorie PAYMENT\_TYPE de valeurs autorisées.

|                                                              | Préférences Comptabilité |                                                                                                    |  |  |  |  |
|--------------------------------------------------------------|--------------------------|----------------------------------------------------------------------------------------------------|--|--|--|--|
| ▼ Politique générale  III Afficher toutes les préférences Po |                          |                                                                                                    |  |  |  |  |
|                                                              | Préférences              | Valeur                                                                                                    |  |  |  |  |
|                                                              | RequirePaymentType       | accounting.pref#RequirePaymentType# Ne pas demander v accounting.pref#RequirePaymentType# au personnel de choisir une méthode de paiement quand un paiement est effectué.<br>accounting.pref#RequirePaymentType# Cette préférence système n'a aucun effet si UseCashRegisters est désactivée ou si aucune méthode de paiement n'est défini dans la catégorie de valeur autorisée<br>PAYMENT_TYPE. |  |  |  |  |

#### Choix de la caisse obligatoire ou non lors du paiement selon le mode de paiement

La nouvelle préférence système **RequireCashRegister** permet de rendre obligatoire le choix d'une caisse enregistreuse quel que soit le type de paiement sélectionné.

| RequireCashRegister | accounting.pref# <mark>RequireCashRegister#</mark> Au moment d'encaisser un paiement,<br>[accounting.pref#RequireCashRegister# nécessite une caisse seulement quand la méthode de paiement CASH est sélectionnée v |
|---------------------|----------------------------------------------------------------------------------------------------|
|                     | accounting.pref#RequireCashRegister# nécessite une caisse seulement quand la méthode de paiement CASH est sélectionnée                                                                                             |
|                     | accounting.pref#RequireCashRegister# toujours demander une caisse                                                                                                    |

#### Accueil > Adhérents > Payer les frais de

#### RequireCashRegister RequireCashRegister > toujours demander > requis seulement pour le type CASH Payer individuellement une amende Payer individuellement une amende Description Type de compte Montant Montant à recouvrer Description Type de compte Montant Montant à recouvrer 2.00 test kohala 2.00 2.00 test kohala 2.00 Montant total à payer : 2.00 Montant total à payer : 2.00 Montant à 2.00 Montant à 2.00 payer : payer : Montant versé : 2.00 Montant versé : 2.00 Monnaie à 0.00 Monnaie à 0.00 rendre : rendre : Type de Aucun sélectionné 🗸 Obligatoire Type de Aucun sélectionné V Obligatoire paiement : paiement : Caisse --Sélectionner une option-- 🗸 Dbligatoire enregistreuse : Caisse --Sélectionner une option-- 🗸 enregistreuse :

#### Interface professionnelle

Désactiver la mise en surbrillance des résultats de recherche dans l'interface professionnelle

La nouvelle préférence système **StaffHighlightWords** permet d'activer ou de désactiver le surlignage des mots dans la liste de résultats de la recherche.

| Préférences Interface p       | rofessionnelle                                                                                                    |
|-------------------------------|----------------------------------------------------------------------------------------------------|
| <ul> <li>Apparence</li> </ul> | I≡ Afficher toutes les préférences Apparence                                                                                                    |
| Préférences                   | Valeur                                                                                                    |
| StaffHighlightedWords         | staff_interface.pref#StaffHighlightedWords# Surligner v staff_interface.pref#StaffHighlightedWords# les termes recherchés pour les pages de résultats dans l'interface professionnelle. |

#### Listes

#### Gestion des listes publiques par les bibliothécaires

Modification et suppression possibles par les superlibrarians et les bibliothécaires dont les **nouvelles permissions** sont cochées :

| Listes (lists) |                                                                                                    |  |  |  |
|----------------|----------------------------------------------------------------------------------------------------|--|--|--|
|                | Supprimer les listes publiques (delete_public_lists)                                                                    |  |  |  |
|                | Kediter les listes publiques (Nom, paramètres, et permissions, mais pas les contenus explicitement) (edit_public_lists) |  |  |  |

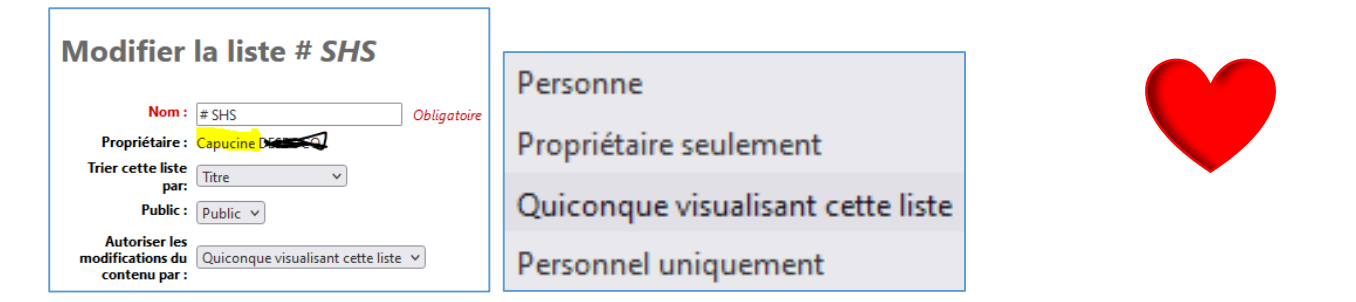

#### Amélioration de l'impression des listes

La barre d'outils et les opaccredits ne sont plus inclus dans l'impression d'une liste.

#### OPAC

Différencier les champs obligatoires pour l'auto-inscription et pour la modification du compte à l'OPAC La nouvelle préférence système PatronSelfModificationMandatoryField permet de distinguer l'inscription de l'adhérent de la modification des informations personnelles.

| La valeur initiale est une co                        | pie de la préférence système PatronSelfRegistrationBorrowerMandatoryField                                                                 |
|------------------------------------------------------|----------------------------------------------------------------------------------------------------|
| <ul> <li>Auto-inscription et modification</li> </ul> | I≡ Afficher toutes les préférences Auto-inscription et modification                                                                       |
| Préférences 🔺                                        | Valeur                                                                                                    |
| PatronSelfModificationMandatoryField                 | Les colonnes de la base de données suivantes doivent être remplies dans la page d'auto-inscription des adhérents :<br>a surname firstname |

Par exemple :

| Auto-inscription -                             | Modification des informations personnelles -   |  |  |  |  |  |  |
|------------------------------------------------|------------------------------------------------|--|--|--|--|--|--|
| PatronSelfRegistrationBorrowerMandatoryField   | PatronSelfModificationMandatoryField           |  |  |  |  |  |  |
| Identité                                       | Identité                                       |  |  |  |  |  |  |
| Civilité :                                     | Civilité : Mme 🗸                               |  |  |  |  |  |  |
| Nom de famille :                               | Nom de famille : BÉRUT                         |  |  |  |  |  |  |
| Obligatoire                                    | Obligatoire                                    |  |  |  |  |  |  |
| Prénom :                                       | Prénom : Aurélie                               |  |  |  |  |  |  |
| Obligatoire                                    | Obligatoire                                    |  |  |  |  |  |  |
| Date de naissance :                            | Date de naissance : 📄 01/03/1974 🗙             |  |  |  |  |  |  |
| Obligatoire                                    | Femme : 💿 Homme : 🔿 Autre : 🔿 Non spécifié : 🔇 |  |  |  |  |  |  |
| Femme : 🔿 Homme : 🔿 Autre : 🔿 Non spécifié : 💿 |                                                |  |  |  |  |  |  |
| Adrosso principalo                             | Adresse principale                             |  |  |  |  |  |  |
| Adresse principale                             |                                                |  |  |  |  |  |  |
| Numéro de rue :                                | 2000                                           |  |  |  |  |  |  |
| Type de voie :                                 | Type de voie : Allée 🗸                         |  |  |  |  |  |  |
| Adresse :                                      | Adresse : 17 rue du Tonkin                     |  |  |  |  |  |  |
| Obligatoire                                    |                                                |  |  |  |  |  |  |

Distinguer le choix des types de recherche avancée à l'OPAC et dans l'interface professionnelle La nouvelle préférence système OpacAdvancedSearchTypes reprend les valeurs définies dans la préférence AdvancedSearchTypes gui concerne désormais uniquement l'interface professionnelle.

| Préférences             | Valeur                                                                                                    |
|-------------------------|----------------------------------------------------------------------------------------------------|
| OpacAdvancedSearchTypes | opac.pref# <mark>OpacAdvancedSearchTypes</mark> # Afficher des onglets dans la recherche avancée à l'OPAC pour limiter les recherches sur les champs<br>ccode loc itemtypes opac.pref#OpacAdvancedSearchTypes# champs (valeurs séparées par  ). Les onglets apparaissent dans<br>l'ordre listé.<br>opac.pref#OpacAdvancedSearchTypes# Valeurs actuellement supportées: Types de document (itemtypes), Collection, (ccode et Localisations (loc). |

#### **Outils**

La préférence système OpacMoreSearches est convertie en annonce HTML dans le module Outils

- 1. Accueil > Outils > Annonces
- 2. Cliquer sur le lien Personnalisation HTML → Accueil > Outils Personnalisations HTML

- 3. Cliquer sur le bouton +Nouvelle entrée
- 4. Choisir OpacMoreSearches comme localisation d'affichage

| Accueil > Outils > Annonces      |                                                        |  |  |  |  |  |  |  |  |
|----------------------------------|--------------------------------------------------------|--|--|--|--|--|--|--|--|
| Filtrer                          | + Nouvelle entrée                                      |  |  |  |  |  |  |  |  |
| Mot clé :                        | Contenus additionnels (Annonces)                       |  |  |  |  |  |  |  |  |
|                                  | Voir Personnalisations HTML   OPACUSerJS   OPACUSerCSS |  |  |  |  |  |  |  |  |
| Afficher la OpacMoreSearches     | ~                                                      |  |  |  |  |  |  |  |  |
| Site : Tous les sites v          |                                                        |  |  |  |  |  |  |  |  |
| Date de 21/12/2022 publication : | ×                                                      |  |  |  |  |  |  |  |  |
| (JJ/MM/AAAA)                     |                                                        |  |  |  |  |  |  |  |  |
| Date d'expiration :              | ×                                                      |  |  |  |  |  |  |  |  |
| (JJ/IVIN/AAAA)                   |                                                        |  |  |  |  |  |  |  |  |
| position :                       |                                                        |  |  |  |  |  |  |  |  |
| Défaut English (en) França       | is (fr-FR)                                             |  |  |  |  |  |  |  |  |
|                                  |                                                        |  |  |  |  |  |  |  |  |
| Titre : opacmoresearches         |                                                        |  |  |  |  |  |  |  |  |
| Contenu :<br>Fichier Modif       | fier Voir Insérer Format                               |  |  |  |  |  |  |  |  |
| Paragraphe                       | ~ В I ж Го                                             |  |  |  |  |  |  |  |  |
| ⊞~ ∷                             | $\coloneqq$ $\backsim$ $\leftrightarrow$ $I_{\star}$   |  |  |  |  |  |  |  |  |
| opacmoresea                      | Résultat à l'OPAC :                                    |  |  |  |  |  |  |  |  |
|                                  |                                                        |  |  |  |  |  |  |  |  |
|                                  | Catalogue   Commencez votre recherche ici              |  |  |  |  |  |  |  |  |

Recherche avancée | Commentaires récents | Les plus populaires | | 🎯 opacmoresearches

La préférence système OPACMySummaryNote est convertie en annonce HTML dans le module Outils

- 1. Accueil > Outils > Annonces
- 2. Cliquer sur le lien Personnalisation HTML → Accueil > Outils Personnalisations HTML
- 3. Cliquer sur le bouton +Nouvelle entrée
- 4. Choisir OpacMySummaryNote comme localisation d'affichage

| Contenus additionnels (Personnalisations HTML)<br>Voir Annonces   OPACUserJS   OPACUserCSS                                                         |                   |             |           |                     |        |                              |           |                            |                     |  |  |  |
|----------------------------------------------------------------------------------------------------|-------------------|-------------|-----------|---------------------|--------|------------------------------|-----------|----------------------------|---------------------|--|--|--|
| Affichage de 1 à 1 sur 1 entrées (filtré sur 15 total entrées) Afficher 20 v entrées « Premier < Précédent 1 Sulvant > Dernier » Rechercher : summ |                   |             |           |                     |        |                              |           |                            |                     |  |  |  |
|                                                                                                    | Localisation \$   | Site \$     | Numéro \$ | Date de publication | Date ¢ | Titre \$                     | Auteur \$ | Annonces \$                | Actions             |  |  |  |
|                                                                                                    | OpacMySummaryNote | Tous<br>les |           | 19/08/2022          |        | OpacMySummaryNote<br>default |           | <ul> <li>Aperçu</li> </ul> | Modifier  Supprimer |  |  |  |

#### Résultat à l'OPAC :

Mon compte Bonjour Mme Aurélie BÉRUT Cliquez ici si vous n'êtes pas Mme Aurélie BÉRUT

Bonjour, Yous êtes connecté au catalogue de la bibliothèque de l'Enssib. Si vous êtes connecté sur un poste public, n'oubliez pas de vous déconnecter à la fin de votre visite.

#### Filtre code de collection / CCODE ajouté au formulaire de l'inventaire Accueil > Outils > Inventaire/Récolement

| Localisation :                               | ○ Site de rattachement ○ Site actuel            |
|----------------------------------------------|-------------------------------------------------|
| Site :                                       | Tous les sites V                                |
| La localisation<br>(items.location)<br>est : | Filtrer sur la localisation v                   |
| Code de<br>collection :                      | Filtrer sur la collection v                     |
| Cote entre :                                 | (items.itemcalInumber)                          |
| et :                                         |                                                 |
| Plan de                                      | Classification décimale Dewey (par défaut) \vee |

Possibilité de ne plus envoyer à la bibliothèque les avis de retard générés pour les adhérents qui n'ont pas d'adresse mail

Actuellement, deux relances sont générées lors de l'exécution de overdue\_notices.pl si un lecteur n'a pas d'adresse email :

1. un avis de retard à imprimer pour l'adhérent,

2. un courriel pour la bibliothèque contenant toutes les versions imprimées des avis de retard.

La nouvelle préférence système, **EmailOverduesNoEmail** permet de ne plus envoyer le courriel (2) à la bibliothèque. La valeur par défaut est définie sur « envoyer », pour préserver le comportement actuel.

| Freierences Auministration                 |                                                                                           |
|--------------------------------------------|-------------------------------------------------------------------------------------------|
| <ul> <li>Options de l'interface</li> </ul> | I≡ Afficher toutes les préférences Options de l'interface                                 |
| Préférences 🔺                              | Valeur                                                                                    |
| EmailOverduesNoEmail                       | Envoyer   , aux bibliothécaires, les notifications de retard des adhérents sans courriel. |

#### **Périodiques**

# Localisation affichée dans les historiques des abonnements à l'OPAC

| iotice                                                                                                    | olice detaillee > Orgiet Abornements > Flus de détails |           |                                                                             |             |                       |             |            |         |        |        |            |           |       |                   |         |         |       |
|----------------------------------------------------------------------------------------------------|--------------------------------------------------------|-----------|-----------------------------------------------------------------------------|-------------|-----------------------|-------------|------------|---------|--------|--------|------------|-----------|-------|-------------------|---------|---------|-------|
| listor                                                                                                    | ique                                                   | e d'abo   | nneme                                                                       | nt con      | n <mark>plet</mark> p | our B       | ulletir    | ı des b | ibliot | hèque  | s de F     | rance     |       |                   |         |         |       |
| Vue norm                                                                                                    | ale                                                    | Historiqu | e abrégé                                                                    | Historique  | e complet             |             |            |         |        |        |            |           |       |                   |         |         |       |
| Afficher l'année :         2020         2019         2018         2017         2016         2015         2014         2013         2012         2011         2009         2008         2007         2006 |                                                        |           |                                                                             |             |                       |             |            |         |        |        |            |           |       |                   |         |         |       |
| 2005                                                                                                    | 2004                                                   | 4 2003    | 3 2002                                                                      | 2001        | 2000                  | 1999        | 1998       | 1997    | 1996   | 1995   | 1994       | 1993      | 1992  | 1991              | 1990    | 1989    |       |
| 1988                                                                                                    | 198                                                    | 7 1986    | i<br>1985                                                                   | 1984        | 1983                  | 1982        | 1981       | 1980    | 1979   | 1978   | 1977       | 1976      | 1975  | 1974              | 1973    | 1972    |       |
| 1971                                                                                                    | 197                                                    | 0 1969    | 1968                                                                        | 1967        | 1966                  | 1965        | 1964       | 1963    | 1962   | 1961   | 1960       | 1959      | 1958  | 1900              |         |         |       |
| Date                                                                                                    | •                                                      | Site 🖕    | Localisatio                                                                 | n           |                       |             |            |         | 。 No   | otes 💡 | Date de ré | ception 💡 | Numér | o <sub>o</sub> St | tatut 🖕 | Abonnem | ent o |
| 01/09/20                                                                                                    | 20                                                     | Enssib    | Revues en s                                                                 | sciences de | e l'informat          | tion et des | bibliothèq | lues    |        |        |            |           |       | A                 | rrêté   | 136     |       |
| 01/09/20                                                                                                    | 20                                                     | Enssib    | Enssib Revues en sciences de l'information et des bibliothèques Arrêté 1113 |             |                       |             |            |         |        |        |            |           |       |                   |         |         |       |
| 01/09/20                                                                                                    | 20                                                     | Enssib    | Revues en s                                                                 | sciences de | e l'informat          | tion et des | bibliothèq | ues     |        |        |            |           |       | A                 | rrêté   | 1114    |       |

#### Rapports

#### Menu d'actions ajouté à certaines colonnes des rapports

Accueil > Rapports > Rapports sauvegardés

Colonnes concernées :

- numéro d'adhérent  $\rightarrow$  afficher, modifier, vérifier
- numéro de carte → payer
- numéro d'exemplaire → afficher, modifier
- biblionumber → afficher, modifier

Un lien en haut des résultats du rapport permet de désactiver ces nouveaux menus. Le choix persiste le temps d'une connexion.

Pour changer le libellé des colonnes en conservant les liaisons automatiques, il faut par exemple écrire : [[items.itemnumber|Item number]]

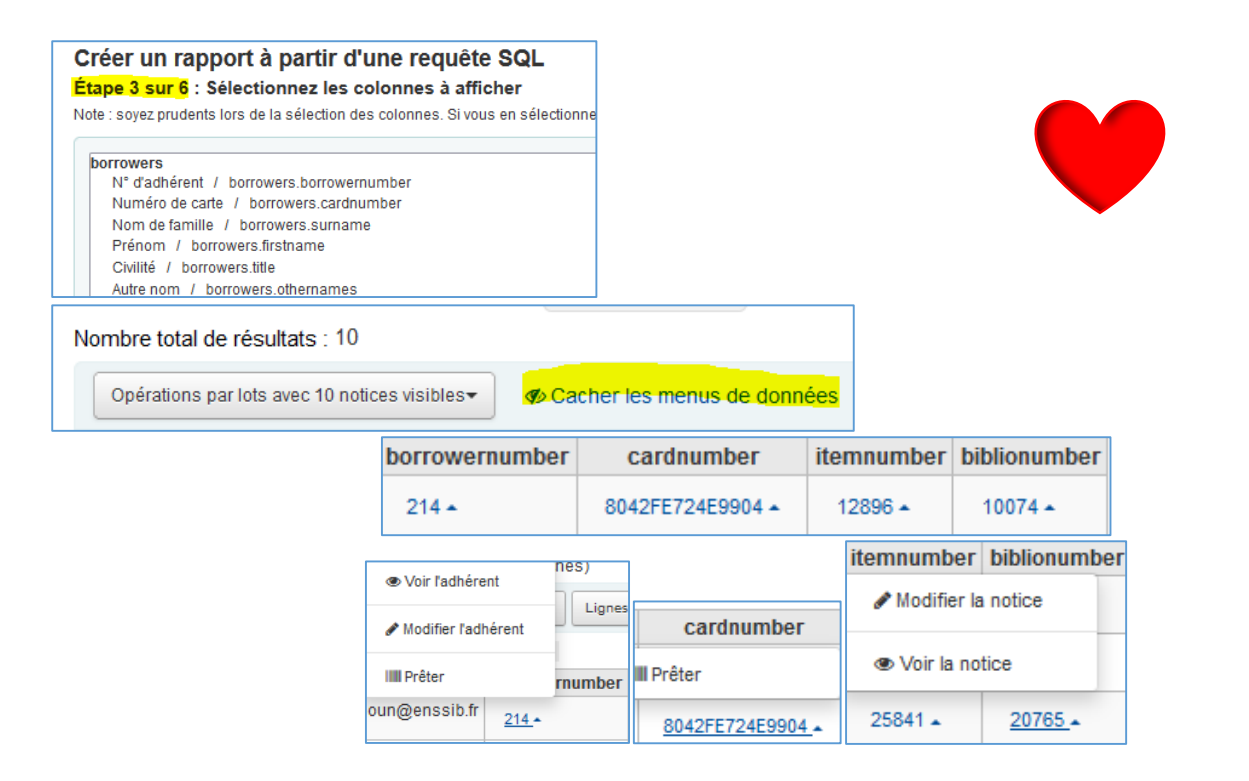

#### Rechercher

#### Possibilité de modifier une recherche avancée dans l'interface professionnelle Accueil > Catalogue > Recherche de

| 19 résultat(s)<br>Modifier cette rect | ) pour 'rouge' dans le cat                                                                                                    | alogue Bibliothè                                                                   | que de l'Enss         | ib.      |                        |                |                                                                |                                                                                    |
|---------------------------------------|----------------------------------------------------------------------------------------------------|------------------------------------------------------------------------------------|-----------------------|----------|------------------------|----------------|----------------------------------------------------------------|------------------------------------------------------------------------------------|
| ✓ Tout sélectionner                   | × Tout désélectionner   Ne pas surligner                                                                                                    | ₩ Ajouter au panier                                                                | EAjouter à la liste 👻 | Réserver | Q Recherche Z39.50/SRU | A Modifier -   | Trier -                                                        |                                                                                    |
|                                       |                                                                                                    |                                                                                    |                       |          | Résultats              |                |                                                                | Localisation                                                                       |
| Pas<br>d'image<br>disponible          | Auteur : Maison Roug     Mention d'édition : 2è     Publication : Paris : le     Collection : Idées reçu     Type de document : L            | r, Isabelle de<br>me édition revue et aug<br>Cavalier bleu éditions,<br>es<br>vres | mentée<br>DL 2017     |          | Réservations (0)       | Ajouter au pan | ier   Modifier la notice   Modifier les exemplaires   Vue OPAG | Enssib<br>Pôle Savoirs<br>• 700 ART m (1) Prêt normal                              |
| Party sector                          | <ul> <li>2. Rouge cendres : roma</li> <li>Auteur : Castaing, Fré</li> <li>Publication : [Paris] : I</li> <li>Type de document : L</li> </ul> | 1<br>Jéric<br>tamsay, impr. 2005<br>vres                                           |                       |          | Réservations (0)       | Ajouter au pan | ier   Modifier la notice   Modifier les exemplaires   Vue OPAC | 1 exemplaire, 1 disponible(s) :<br>1 Enssib<br>Bib&Co<br>+ DEC CAS (1) Prêt normal |

#### La date d'échéance est affichée sur la page de résultats d'une recherche dans l'interface professionnelle Accueil > Catalogue > Recherche de

| Résultats de<br>078 résultat(s)<br>lodifier cette recher | la<br>po<br>che | reche<br>ur 'bibl                                    | erche<br>iothè                                             | e<br>que' dai                                                                         | ns le                                                        | catalogu                                                       | e Bibliothèque                                                             | e de l'Enssi                                 | b.                                                             |                  |          |                                                                                                    |
|----------------------------------------------------------|-----------------|------------------------------------------------------|------------------------------------------------------------|---------------------------------------------------------------------------------------|--------------------------------------------------------------|----------------------------------------------------------------|----------------------------------------------------------------------------|----------------------------------------------|----------------------------------------------------------------|------------------|----------|----------------------------------------------------------------------------------------------------|
| ✓ Tout sélectionner   x                                  | Tout d          | ésélectionn                                          | er   Ne pa                                                 | is surligner                                                                          | THE AK                                                       | outer au panier                                                | III Ajouter à la liste                                                     | Réserver                                     | Q Recherche Z39.50/SRU                                         | & Modifier +     | Trier +  |                                                                                                    |
| 1 2 3                                                    | 4               | 5 6                                                  | 7                                                          | 8 9                                                                                   | 10                                                           | Suivant >                                                      | Dernier »                                                                  |                                              |                                                                |                  |          |                                                                                                    |
|                                                          |                 |                                                      |                                                            |                                                                                       |                                                              |                                                                | Résul                                                                      | tats                                         |                                                                |                  |          | Localisation                                                                                                    |
| Image de couverture<br>Amazon                            |                 | 1. Histo<br>Auteur<br>Publica<br>Type de             | ire de l<br>: Blass<br>tion : P<br>docun<br>F              | a Bibliothe<br>elle, Brunc<br>aris : Bibli<br>nent : Livre<br>Réservations            | èque n<br>o ; Tos<br>othèqu<br>es<br>e (0)   Ra              | ationale de<br>cano, Genna<br>Je nationale<br>appels (0)   Ajo | France<br>iro ; Aubenas, Sylv<br>de France, DL 202<br>uter au panier   Dem | ie ; Auclair, Ma<br>22<br>ande d'article   1 | thias ; Aurerin, Catherine<br>Jodifier la notice   Modifier la | es exemplaires   | Vue OPAC | 1 exemplaire, Aucun disponible<br>1 Document(s) en prét:<br>6 Enssib<br>Pôle Histoire du livre et des<br>bibliothéques<br>edge GFRA h (1)<br>Dů (14/12/2022<br>Prét normal |
| Image de couverture<br>Amazon                            |                 | 2. Ma bi<br>Auteur<br>Publica<br>Collecti<br>Type de | ibliothè<br>: Ben S<br>tion : To<br>on : Mil<br>docun<br>F | que idéale<br>oussan, F<br>oulouse : l<br>le et un bé<br>nent : Livre<br>téservations | e pour<br>Patrick<br>Erès, D<br>Bébés, 1<br>Bés<br>G(0)   Ra | <b>les tout-pet</b><br>DL 2022<br>179<br>appels (0)   Ajo      | its<br>uter au panier   Dem                                                | ande d'article   f                           | fodifier la notice   Modifier la                               | es exemplaires   | Vue OPAC | 1 exemplaire, 1 disponible :<br>Ensaib<br>Pôle Les bibliothèques<br>- 028.5 BEB b (1) Prêt normal                                                                          |
| Image de couverture<br>Amazon                            |                 | 3. La pe<br>Auteur<br>Publica<br>Type de             | tite bib<br>: Thom<br>tion : [E<br>docun<br>F              | liothèque<br>pson, Kate<br>lernay] : C<br>nent : Livre<br>téservations                | de l'e<br>; Beu<br>ity Edit<br>es<br>(0)   Ra                | spoir<br>ry, Maryline<br>ions, 2022<br>appels (0)   Ajo        | uter au panier   Dem                                                       | ande d'article   I                           | Addifier la notice   Modifier la                               | as exemplaires [ | Vue OPAC | 1 exemplaire, Aucun disponible<br>1 Document(s) en prêt:<br>9 Ensib<br>8/b8Co<br>• DEC THO (1)<br>Dû 1/0/12/2022<br>Prêt normal                                            |

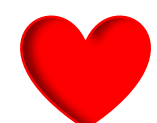

La date d'échéance s'affiche aussi dans le fichier exporté.

# Préférences systèmes

| EDIFACT                              | ACQ - Activer/Désactiver EDIFACT                          | Nouveauté    |
|--------------------------------------|-----------------------------------------------------------|--------------|
| EdifactLSQ                           | ACQ - EDIFACT                                             | Nouveauté    |
| EnableExpiredPasswordReset           | ADH – Réinitialiser un mot de passe expiré                | Nouveauté    |
|                                      | (Sinon, il faut utiliser la fonctionnalité « Mot de passe |              |
|                                      | oublié » ou demander au personnel)                        |              |
| EmailOverduesNoEmail                 | ADM - Notifications de retard                             | Nouveauté    |
| OPACMandatoryHoldDates               | CIRC – Dates de mise en attente des réservations          | Nouveauté    |
| RecallsMaxPickUpDelay                | CIRC – Délai de rappel problématique                      | Nouveauté    |
| AllowSetAutomaticRenewal             | CIRC – Désactiver le renouvellement automatique           | Nouveauté    |
| RealTimeHoldsQueue                   | CIRC – File d'attente des réservations                    | Nouveauté    |
| UseRecalls                           | CIRC - Rappels                                            | Nouveauté    |
| SIP2SortBinMapping                   | CIRC – SIP2                                               | Nouveauté    |
| RequireCashRegister                  | COMPTA - Caisse enregistreuse                             | Nouveauté    |
| RequirePaymentType                   | COMPTA – Type de paiement                                 | Nouveauté    |
| AuthorityXSLTResultsDisplay          | INTERFACE PRO - Feuille de style XSLT autoritées          | Nouveauté    |
| StaffHighlightWords                  | INTERFACE PRO – Surligner les mots cherchés               | Nouveauté    |
| TwoFactorAuthentication              | INTERFACE PRO -Authentification                           | Nouveauté    |
| RecallsLog                           | LOGS – Journaliser les rappels                            | Nouveauté    |
| PatronSelfModificationMandatoryField | OPAC – Modification des données personnelles              | Nouveauté    |
| OpacAdvancedSearchTypes              | OPAC – Recherche avancée                                  | Nouveauté    |
| OPACSuggestionAutoFill               | OPAC – Suggestion / Google Books                          | Nouveauté    |
| ShowHeadingUse                       | RECH – Affichage autorité                                 | Nouveauté    |
| OPACSuggestionMandatoryFields        | CIRC - Suggestion                                         | Amélioration |
| OPACSuggestionUnwantedFields         |                                                           |              |
| AutoEmailNewUser                     | AutoEmailOpacUser                                         | Renommée     |
| RecordStaffUserOnCheckout            | RecordIssuer                                              | Renommée     |
| NumSavedReports                      | Par défaut, afficher x rapports sur la page des Rapports  | Supprimée    |
|                                      | sauvegardés                                               |              |
| OpacMoreSearches                     | Convertie →Outils                                         | Supprimée    |
| OPACMySummaryNote                    | Convertie →Outils                                         | Supprimée    |